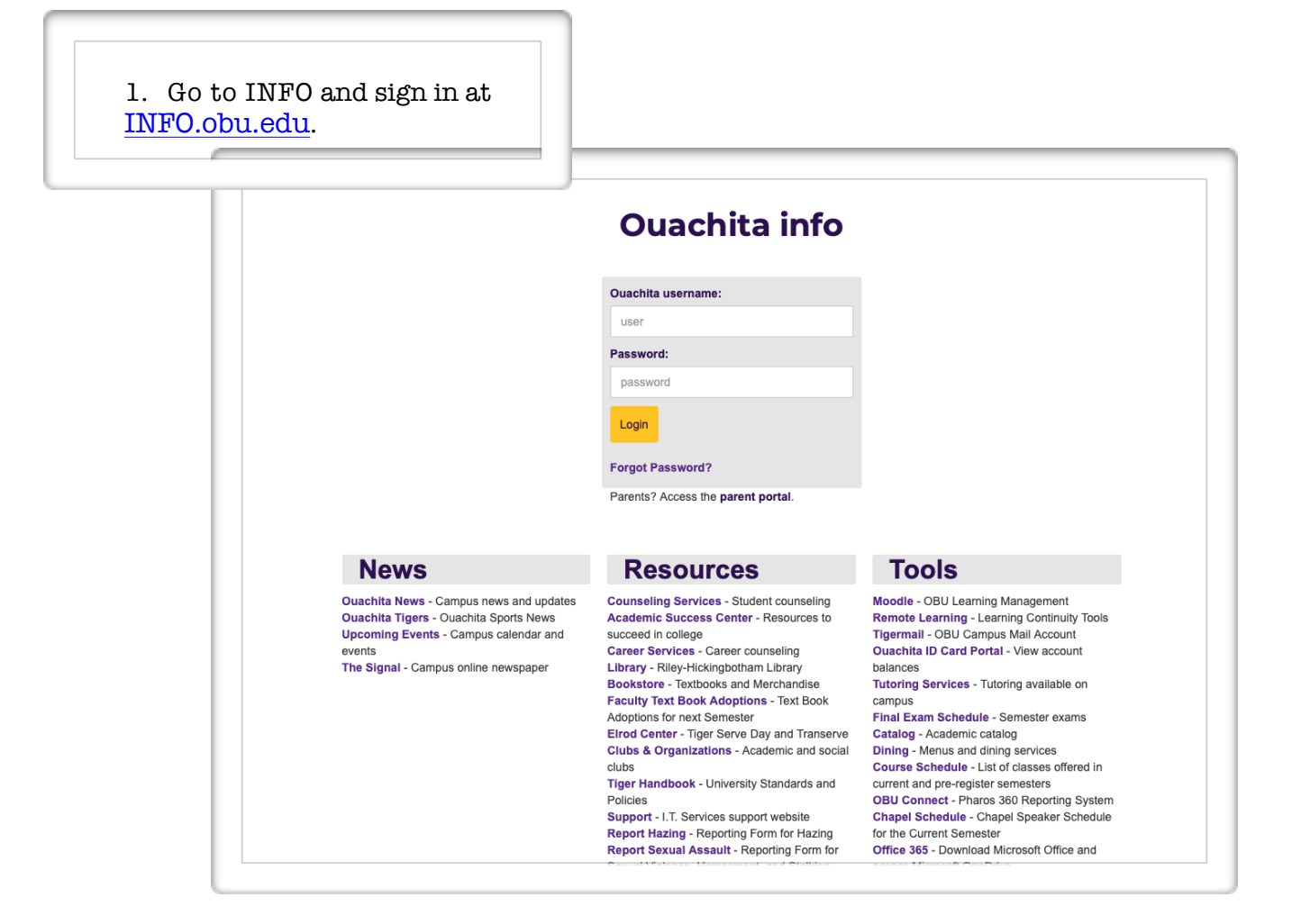

2. Click the three lines in the upper left corner.

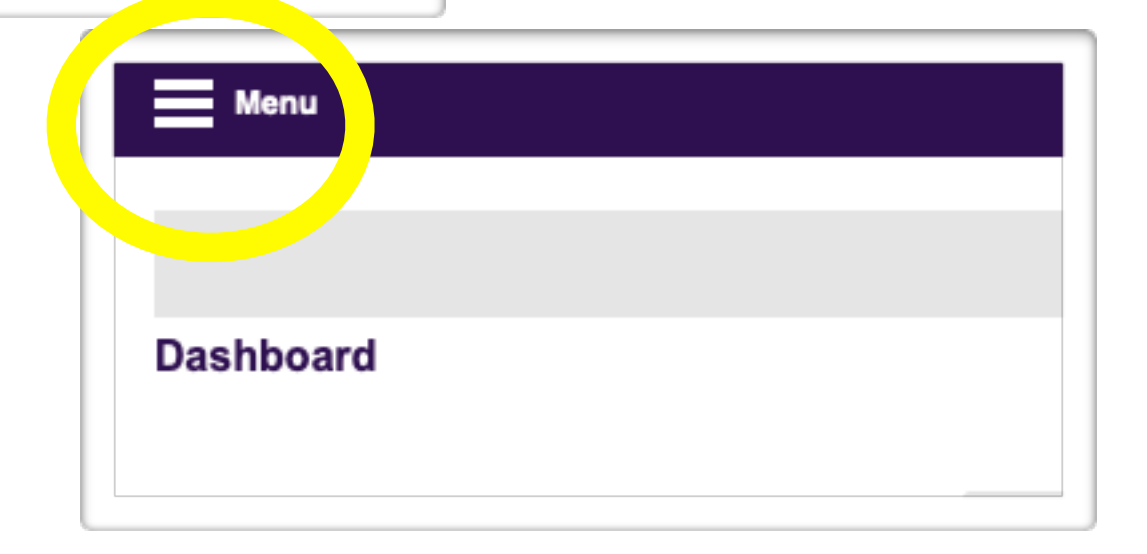

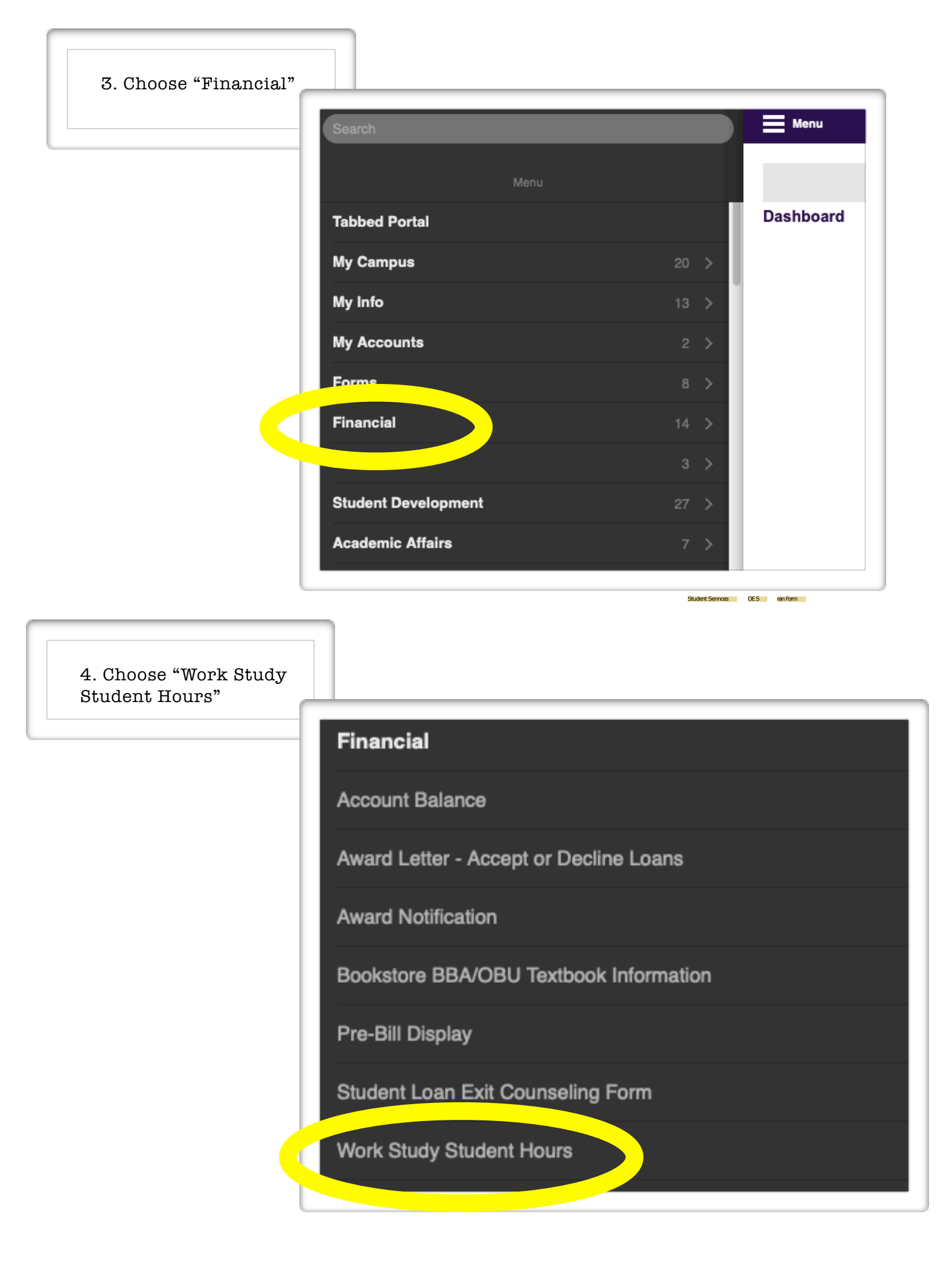

| 5. Click "A                 | Add Time"                                 |                     |                                                           |                                             |            |  |
|-----------------------------|-------------------------------------------|---------------------|-----------------------------------------------------------|---------------------------------------------|------------|--|
| Hours<br>Amount<br>Unpaid H | s Paid: 183.<br>t Paid: \$1755.<br>Hours: | 26 Ava<br>60 Availa | ailable Hours to E<br>able Amount to E<br>Hours Left to W | arn: 14.44<br>arn: \$ 144.40<br>/ork: 14.44 |            |  |
| Add T                       | ime Access                                | Next :              | 30 એ<br>Summary                                           |                                             |            |  |
| Action                      | Date                                      | Hours               | Student<br>Sign-off                                       | Supervisor<br>Sign-off                      | Date Paid  |  |
| <b>∲</b> —                  | 04/02/2020                                | 41.56               | 04/02/2020                                                | 04/02/2020                                  | 04/02/2020 |  |
| <b>\$</b>                   | 03/11/2020                                | 2.00                | 03/11/2020                                                | 03/11/2020                                  | 03/11/2020 |  |

| Hours Paid   | : 183.26   | Availab   | le Hours to F | arn: 14.44     |  |
|--------------|------------|-----------|---------------|----------------|--|
| Amount Paid  | \$ 1755.60 | Available | Amount to E   | arn: \$ 144.40 |  |
| Unpaid Hours | -          | Novt 20   |               | OFK: 14.44     |  |
|              |            | Next 50   | ~             |                |  |
| Add Time     | Access Fi  | ilter Su  | mmary         |                |  |
|              |            |           | Student       | Supervisor     |  |

| 7. You mu<br>Superviso<br>click cano    | st then click<br>or" box to sul<br>cel to make c                                                                                                    | the "Send<br>omit. You o<br>hanges. | l to<br>can         |                        |           |  |  |  |
|-----------------------------------------|----------------------------------------------------------------------------------------------------|-------------------------------------|---------------------|------------------------|-----------|--|--|--|
| Hours<br>Amount<br>Unpaid He<br>Add Tir | Hours Paid: 183.26 Available Hours to Earn: 14.44<br>Amount Paid: \$1755.60 Available Amount to Earn: \$144.40<br>Unpaid Hours: .01 Hours Left to Work: 14.43<br>Next 30 ♀<br>Add Time Access Filter Summary |                                     |                     |                        |           |  |  |  |
| Action                                  | Date                                                                                                    | Hours                               | Student<br>Sign-off | Supervisor<br>Sign-off | Date Paid |  |  |  |
| Date:                                   | Hours                                                                                                    |                                     |                     |                        |           |  |  |  |
| Date:                                   |                                                                                                    |                                     |                     |                        |           |  |  |  |
| 08/17/2                                 | 2020 0                                                                                                    | Ŷ                                   | Add Cancel          |                        |           |  |  |  |